## Zakładanie konta użytkownika na stronie frontowej DKAW

- 1. Wpisz adres <u>http://www.warszawa.oaza.pl/dk/v4</u>
- 2. Kliknij *Login*, a następnie kliknij *Załóż swoje konto*.

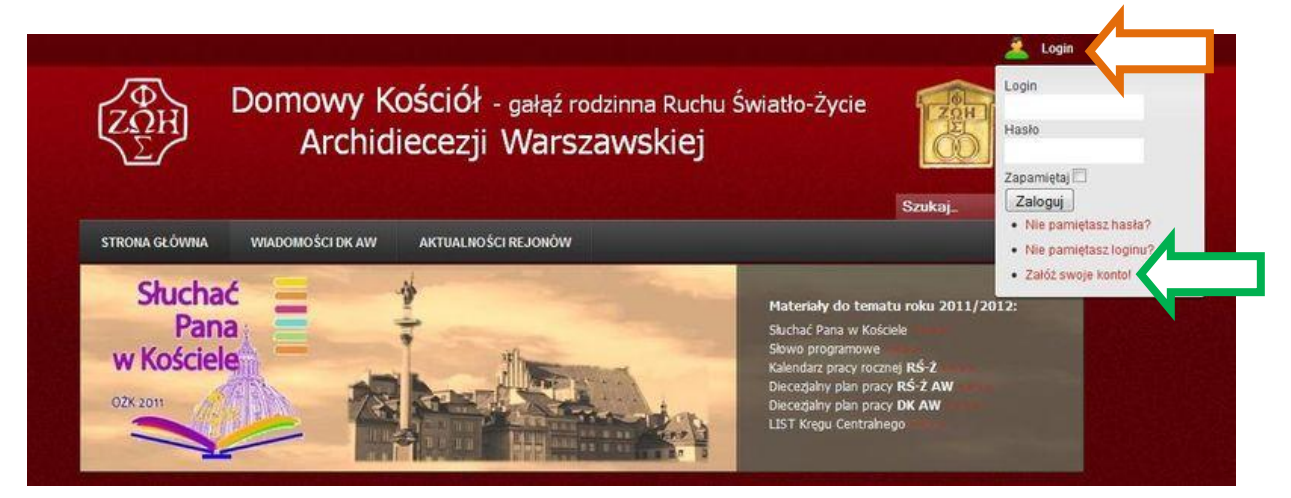

- 3. Pojawi się okno Rejestracji.
- 4. Uzupełnij dane i kliknij Zarejestruj.

| $Z_{\Sigma}^{\Phi}$ Dom                   | lowy Kościół - gałąź rod<br>Archidiecezji Warsza | dzinna Ruchu Światło-Życie                                                                                                    |
|-------------------------------------------|--------------------------------------------------|----------------------------------------------------------------------------------------------------|
|                                           |                                                  | Szukaj_                                                                                                    |
| STRONA GŁOWNA WIADO                       | IOSCI DK AW AKTUALNOSCI REJONOW                  | and the second second second second second second second second second second second second second second second                                                             |
| Słuchać<br>Pana<br>w Kościele<br>02k 2011 |                                                  | Materiały do tematu roku 2011/2012:<br>Skuchać Pana w Kościele<br>Słowo programowe<br>Kalendarz pracy rocznej RŚ-Ż<br>Diecegiałny plan pracy DK AW<br>LIST Kręgu Centralnego |
| RUCH ŚWIATŁO-ŻYCIE                        | REJESTRACJA                                      |                                                                                                    |
| Ruch Światło-Życie                        | Imię i nazwisko:                                 | *                                                                                                    |
| Domowy Kościół                            | Lonio                                            |                                                                                                    |
| Ruch Światło-Życie AW                     | Logni.                                           | 170                                                                                                    |
| 🏰. Serwis RŚ-Ż                            | Adres e-mail:                                    |                                                                                                    |
| 📸. Serwis DK                              | Hasto:                                           | *                                                                                                    |
| 🥍. Serwis RŚ-Ż AW                         | Powtórz hasło:                                   |                                                                                                    |
|                                           | Pola oznaczone owiazdka (*) sa wymanane          |                                                                                                    |
|                                           | Tausia tui                                       |                                                                                                    |
| DOMOWY KOŚCIÓŁ AW                         |                                                  |                                                                                                    |

5. Po pomyślnej rejestracji na podany przez Ciebie adres otrzymasz e-mail potwierdzający założenie konta.